# Bereitstellung von Diagnosesignaturen auf ISR-, ASR- und Catalyst-Netzwerkgeräten

# Inhalt

Einführung Voraussetzungen Anforderungen Verwendete Komponenten Hintergrundinformationen Bereitstellen Konfigurieren Download Installieren Überprüfen Trigger-Ereignis Aktion validieren

# Einführung

In diesem Dokument wird beschrieben, wie eine Diagnostic Signature (DS) bereitgestellt wird, um automatisch die Diagnosedaten zu erfassen, die zur Fehlerbehebung bei Problemen mit den Cisco Integrated Services Routern (ISRs), Cisco Aggregation Services Routern (ASRs), Cisco Catalyst Switches der Serie 6500 und Routern der Serie 7600 erforderlich sind.

# Voraussetzungen

## Anforderungen

Für dieses Dokument bestehen keine speziellen Anforderungen.

### Verwendete Komponenten

Die Befehle **show**, die in diesem Dokument verwendet werden, wurden von einem Cisco Router der Serie ISR 3945 erfasst, auf dem Cisco IOS<sup>®</sup> Version 15.4(2)T3 ausgeführt wird.

Die DS-Unterstützung ist in den in dieser Tabelle aufgeführten Cisco IOS-Versionen verfügbar:

| Plattform                                   | Softwareversion                           |
|---------------------------------------------|-------------------------------------------|
| Router der Serien ISR 1900, 2900 und 3900   | Cisco IOS 15.4(2)T und höher              |
| ISR Router der Serien 4300 und 4400         | Cisco IOS 15.5(2)S, IOS XE 3.15 und höher |
| Router der Serie ASR 1000                   | Cisco IOS 15.5(2)S, IOS XE 3.15 und höher |
| Cisco Cloud Services Router der Serie 1000V | Cisco IOS 15.5(2)S, IOS XE 3.15 und höher |
| Router der Serie 7600                       | Cisco IOS 15.3(3)S und höher              |
| Catalyst Switches der Serie 6500            | Cisco IOS 15.1(2)SY3 und höher            |

Die Informationen in diesem Dokument wurden von den Geräten in einer bestimmten Laborumgebung erstellt. Alle in diesem Dokument verwendeten Geräte haben mit einer leeren (Standard-)Konfiguration begonnen. Wenn Ihr Netzwerk in Betrieb ist, stellen Sie sicher, dass Sie die potenziellen Auswirkungen eines Befehls verstehen.

# Hintergrundinformationen

Die DSs sind XML-Dateien, die Informationen über Ereignisse und Maßnahmen zur Behebung oder Fehlerbehebung bei Problemen enthalten. Sie werden vom Cisco Technical Assistance Center (TAC) erstellt und können über <u>Smart Call Home</u> bereitgestellt werden, oder Sie können die Datei manuell auf das Gerät laden. Sie können das <u>Diagnostic Signature Lookup Tool</u> (DSLT) verwenden, um das richtige DS für den jeweiligen Problemtyp zu finden.

In diesem Dokument erfahren Sie, wie Sie eine DS finden und bereitstellen, um PVDM-3 DSP-Abstürze zu beheben. Dieser DS führt folgende Aktionen aus:

- 1. Konfiguriert den Router, um DSP-Abstürze (Digital Signal Processor) zu generieren.
- 2. Erkennt DSP-Abstürze durch das Schreiben von DSP-Dump in die Datei <Dateiname> Syslog-Meldung.
- 3. Erfasst die relevanten show-Befehle.
- 4. Sendet die gesammelten Daten per E-Mail an attach@cisco.com.

Zum Zeitpunkt der Installation werden Sie aufgefordert, die maximale Anzahl der zu erstellenden DSP-Crashdump-Dateien, die Fallnummer für den Betreff der E-Mail und die E-Mail-Adresse einzugeben, die über den DSP-Absturz benachrichtigt werden soll.

# Bereitstellen

In diesem Abschnitt wird beschrieben, wie die DS bereitgestellt wird.

### Konfigurieren

Hinweis: Die DSs sind Teil der Call-Home-Funktion des Cisco IOS.

Der erste Schritt, den Sie zum Bereitstellen der DS durchführen müssen, ist die Konfiguration der Call-Home-Funktion. Sobald die Call-Home-Funktion aktiviert ist, wird die DS-Unterstützung automatisch aktiviert und standardmäßig für die Verwendung des CiscoTAC-1-Profils konfiguriert.

Im folgenden Beispiel wird Smart Call Home in Cisco IOS konfiguriert:

```
service call-home
call-home
contact-email-addr router@cisco.com
mail-server 192.0.2.33 priority 1
http-proxy "192.0.2.60" port 3128
no syslog-throttling profile "CiscoTAC-1"
```

active destination transport-method http no destination transport-method email

Router**#show call-home diagnostic-signature** Current diagnostic-signature settings: Diagnostic-signature: enabled Profile: CiscoTAC-1 (status: ACTIVE) Environment variable: Not yet set up

Downloaded DSes: Last Update DS ID DS Name Revision Status (GMT+00:00)

#### Router#

### Download

Der zweite Schritt besteht darin, die Signatur-ID zu ermitteln oder die DS XML-Datei herunterzuladen. Stellen Sie dazu die Plattform, das Produkt, den Problembereich, den Problemtyp und die Softwareversion im <u>Diagnostic Signature Lookup Tool bereit</u>, wie hier gezeigt:

| Diagnostic Signature Lookup Tool BETA Contributors                                                                                                    |                                                                                                    |    |  |  |  |  |  |
|----------------------------------------------------------------------------------------------------|----------------------------------------------------------------------------------------------------|----|--|--|--|--|--|
| This tool makes it eas<br>collected by DS will e                                                                                                    | sier to find the "most relevant" Diagnostic Signatures (DS) to automate debug enablement and data collection for a given type of UC related problem. The data<br>anable the TAC Engineer to resolve your problem faster and efficiently. details 🗸 | l. |  |  |  |  |  |
| Platform                                                                                                    | Cisco 1900, 2900, 3900 ISR Series v                                                                                                    |    |  |  |  |  |  |
| Product                                                                                                    | Cisco IOS Gateway                                                                                                    |    |  |  |  |  |  |
| Problem Scope                                                                                                    | Digital Signal Processor (DSP)                                                                                                    |    |  |  |  |  |  |
| Problem Type                                                                                                    | DSP Crash                                                                                                    |    |  |  |  |  |  |
| Software Version                                                                                                    | IOS 15.4(2)T, 15.4(3)S, 15.5(2)S and higher                                                                                                    |    |  |  |  |  |  |
| Submit                                                                                                    |                                                                                                    |    |  |  |  |  |  |
|                                                                                                    |                                                                                                    |    |  |  |  |  |  |
| DS ID: 10492 Description: This DS configures DSP crash dump generation, identifies crash event and collects relevant show commands required to troubleshoot and identify root cause.<br>Show commands outputs are sent to Cisco TAC via email and DSP crashdump file is copied to the FTP server provided at the time of DS installation. View Download |                                                                                                    |    |  |  |  |  |  |

Verwenden Sie diese Informationen, um die DS über Smart Call Home mit der DS-ID herunterzuladen:

call-home diagnostic-signature download 10492 Verwenden Sie diese Informationen, um die DS-Datei manuell auf das Gerät zu laden: [OK - 3804/4096 bytes]

3804 bytes copied in 0.476 secs (7992 bytes/sec)

Router# Router#call-home diagnostic-signature load flash:DS\_10492.xml Load file flash:DS\_10492.xml success Router#

Die DS-Datei bietet eine allgemeine Ansicht der einzelnen Blöcke:

```
Router#show call-home diagnostic-signature 10492
ΤD
               : 10492
Name
               : DS_PVDM3_DSP_Crash_Event_1
Functionality:
This DS configures DSP crash dump generation, identifies crash event and
collects show commands required to troubleshoot and identify root cause.
This DS will have no impact on the performance of the router.
Prompts:
  Variable: ds_number_of_files
                                          Prompt: Number of crashdump files
to be stored in the flash
                          (1-5)
      Type: integer
                     Range: 1..5
  Variable: ds_case_number
                                          Prompt: Enter TAC Case Number
   (Case number to which diagnostics data need to be uploaded)
      Type: regexp
                   Variable: ds_user_email
                                          Prompt: Enter Notification Email-Address
    (Email address to which problem occurrence needs to be notified)
                   Pattern: [a-zA-Z0-9._%+-]+@[a-zA-Z0-9.-]+\.[a-zA-Z]+
      Type: regexp
Prerequisite:
                : CMD
  Type
  Element List
                 :
     CMD : config t
      CMD : voice dsp crash-dump destination flash:dsp_crashdump
      CMD : voice dsp crash-dump file-limit $ds_number_of_files
Event:
  Action Tag
                : a1
  Event Tag
                : e1
  Tvpe
                 : syslog
  Syslog Pattern : .*writing out DSP dump to file ([^[:space:]]+).*
Includes action steps that may impact device state: No
Action:
  Action Tag
                : a1
                : EMAILTO
  Type
  Email To
                : attach@cisco.com,$ds_user_email
  Subject
                : DSP Crashdump
  Attach SR
                 : $ds_case_number
  Element List
      DATA: show version
      DATA: show voice dsp group all
      DATA: show call active voice brief
      DATA: show call active video brief
      DATA: show call active fax brief
      DATA: show sccp connection
      DATA: show dspfarm all
      DATA: dir $ds_dsp_crashdump_file
      DATA: show run
```

```
Postrequisite:

Type : CMD

Element List :

CMD : config t

CMD : no voice dsp crash-dump destination flash:dsp_crashdump

CMD : no voice dsp crash-dump file-limit $ds_number_of_files

CMD : end
```

Router#

### Installieren

**Hinweis**: Dieser Schritt ist nur für Signaturen erforderlich, die sich nach dem Herunterladen im ausstehenden Status befinden.

Nachdem Sie die DS konfiguriert und heruntergeladen haben, müssen Sie sie installieren:

| Router# <b>sh</b> | now call-home diagnostic-signatum | re       |         |                     |  |  |
|-------------------|-----------------------------------|----------|---------|---------------------|--|--|
| Current d         | liagnostic-signature settings:    |          |         |                     |  |  |
| Diagnost          | ic-signature: enabled             |          |         |                     |  |  |
| Profile:          | CiscoTAC-1 (status: ACTIVE)       |          |         |                     |  |  |
| Environm          | ment variable:                    |          |         |                     |  |  |
|                   | Not yet set up                    |          |         |                     |  |  |
|                   |                                   |          |         |                     |  |  |
| Downloaded DSes:  |                                   |          |         |                     |  |  |
|                   |                                   |          |         | Last Update         |  |  |
| DS ID             | DS Name                           | Revision | Status  | (GMT-04:00)         |  |  |
|                   |                                   |          |         |                     |  |  |
| 10492             | DS_PVDM3_DSP_Crash_Event_1        | 1.0      | pending | 2015-06-04 20:01:24 |  |  |

Router#

# Während des Installationsvorgangs werden Sie mit Fragen konfrontiert, die im Abschnitt Aufforderungen definiert sind:

Router#call-home diagnostic-signature install 10492 Number of crashdump files to be stored in the flash (1-5) 5 Enter TAC Case Number (Case number to which diagnostics data need to be uploaded) 60000001 Enter Notification Email-Address (Email address to which problem occurrence needs to be notified) attach@cisco.com All prompt variables are configured successfully. Router# Router#show call-home diagnostic-signature Current diagnostic-signature settings: Diagnostic-signature: enabled Profile: CiscoTAC-1 (status: ACTIVE) Environment variable: Not yet set up Downloaded DSes: Last Update

| DS ID | DS Name                    | Revision | Status     | (GMT-04:00) | 1        |
|-------|----------------------------|----------|------------|-------------|----------|
|       |                            |          |            |             |          |
| 10492 | DS_PVDM3_DSP_Crash_Event_1 | 1.0      | registered | 2015-06-04  | 20:01:24 |

Router#

Sobald die DS registriert ist, werden die im Abschnitt "Voraussetzungen" angegebenen Aktionen ausgeführt. In diesem Beispiel werden die Befehle für die DSP-Crashdump-Generierung konfiguriert:

Router**#show run | section voice dsp** voice dsp crash-dump file-limit 3 voice dsp crash-dump destination flash:dsp\_crashdump Router**#** 

# Überprüfen

In diesem Abschnitt wird beschrieben, wie Sie überprüfen, ob die DS installiert ist und ordnungsgemäß funktioniert.

### **Trigger-Ereignis**

Cisco empfiehlt, den Problem-Trigger zu simulieren, um sicherzustellen, dass das DS ordnungsgemäß funktioniert. Sie können z. B. einen DSP-Absturz mithilfe des Befehls **für den Test-Sprachtreiber** simulieren, wie hier gezeigt:

```
Router#test voice driver
Enter Voice NM slot number : 0
C29xx/C39xx Debugging Section;
1 - FPGA Registers Read/Write
2 - 5510 DSP test
3 - DSPRM test
5 - IOCTRL TDM Registers Read/Write
6 - IOCTRL HDLC Registers Read/Write
7 - IOCTRL TDM Memory Read/Write
8 - get conn store address
9 - TDM PLL Read/Wrire
10 - SP2600 DSP test
11 - Quit
Select option : 10
SP2600 DSP Testing Section:
1 - Display Device Information
2 - Reset 1 DSP
3 - Reset All DSPs
4 - Download DSP Firmware
5 - JTAG Read DSP Memory
6 - JTAG Write DSP Memory
7 - Keepalive Enable/Disable
8 - Display DSP Keepalive Status
9 - Simulate DSP Crash
10 - ACK Testing
11 - Set Mbrd_dsp_debug Value
12 - PLD watch dog timers Enable/Disable
13 - Send Status_Request DSP Message
14 - Display Host and DSP MAC Address
15 - Display PLD and BOOTLOADER Version
```

```
16 - GigE enable/disable port
17 - Reset TDM port
18 - Show ports receiving oversubscription tone
19 - Display firmware build string
20 - Simulate All ARM Crash
21 - Simulate All ARM Crash after All DSS Crash
22 - Read PVDM PLD register
23 - Write PVDM PLD register
24 - Import DSP command file
25 - Switch DSP application between HR image and Streamware
26 - Show video capabilities of a DSP
27 - QUIT
Select option : 9
(1=DSP, 2=ARM) :1
Enter DSP id : 1
Enter Mode:
Mode 1: Simulates Assert Condition
Mode 2: Simulates Endless loop
Mode 3: Stop High Level Responses to Commands
Enter Mode: 1
SP2600 DSP Testing Section:
1 - Display Device Information
2 - Reset 1 DSP
3 - Reset All DSPs
4 - Download DSP Firmware
5 - JTAG Read DSP Memory
6 - JTAG Write DSP Memory
7 - Keepalive Enable/Disable
8 - Display DSP Keepalive Status
9 - Simulate DSP Crash
10 - ACK Testing
11 - Set Mbrd_dsp_debug Value
12 - PLD watch dog timers Enable/Disable
13 - Send Status_Request DSP Message
14 - Display Host and DSP MAC Address
15 - Display PLD and BOOTLOADER Version
16 - GigE enable/disable port
17 - Reset TDM port
18 - Show ports receiving oversubscription tone
19 - Display firmware build string
20 - Simulate All ARM Crash
21 - Simulate All ARM Crash after All DSS Crash
22 - Read PVDM PLD register
23 - Write PVDM PLD register
24 - Import DSP command file
25 - Switch DSP application between HR image and Streamware
26 - Show video capabilities of a DSP
27 - QUIT
Select option : 27
C29xx/C39xx Debugging Section;
1 - FPGA Registers Read/Write
```

2 - 5510 DSP test 3 - DSPRM test

5 - IOCTRL TDM Registers Read/Write6 - IOCTRL HDLC Registers Read/Write7 - IOCTRL TDM Memory Read/Write

8 - get conn store address

9 - TDM PLL Read/Wrire 10 - SP2600 DSP test 11 - Quit

Select option : 11 Router#

#### Hier ist die Ausgabe des Befehls show log:

032517: Jun 5 00:02:46.300: writing out DSP dump to file flash:dsp\_crashdump-1433462566-1 032517: Jun 5 00:02:46.300: writing out DSP dump to file flash:dsp\_crashdump-1433462566-1, sequence 032517: Jun 5 00:02:46.300: writing out DSP dump to file flash:dsp\_crashdump-1433462566-1, timestamp 032532: Jun 5 00:02:46.344: DS-ACT-TRACE: call\_home\_ds\_regexp\_paren\_str\_get[2571], run regular expression once with pattern .\*writing out DSP dump to file ([^[:space:]]+).\* 032534: Jun 5 00:02:46.344: DS-ACT-TRACE: : writing out DSP dump to file flash:

dsp\_crashdump-1433462566-1

032551: Jun 5 00:02:46.348: CALL-HOME-TRACE: Event 41 description <032517:

Jun 5 00:02:46.300: writing out DSP dump to file flash:dsp\_crashdump-1433462566-1>

Geben Sie den Befehl **show call-home diagnose-signature statistics** ein, um zu überprüfen, ob der Problemereignisauslöser vom DS erkannt wurde:

#### Router#show call-home diagnostic-signature statistics Triggered/ Average Run Max Run DS ID DS Name Max/Deinstall Time(sec) Time(sec) \_\_\_\_\_ \_\_\_\_ DS\_PVDM3\_DSP\_Crash\_Event\_1 0/0/N 0.000 10492 0.000 3900-12# 3900-12# 3900-12# 3900-12**#show call-home diagnostic-signature statistics** Triggered/ Average Run Max Run DS ID DS Name Max/Deinstall Time(sec) Time(sec) -----\_\_\_\_\_ \_\_\_\_\_ DS\_PVDM3\_DSP\_Crash\_Event\_1 1/0/N 15.152 10492 15.152

Router#

### Aktion validieren

Der letzte Schritt, den Sie zur Überprüfung der DS-Bereitstellung durchführen müssen, besteht darin, zu überprüfen, ob solche Aktionen ordnungsgemäß durchgeführt werden:

- Befehlsausführung
- Skriptausführung

 Datenerfassung per E-Mail oder Smart Call Home mit erfassten Daten
 In diesem Beispiel wird eine E-Mail mit der Ausgabe der DSP-bezogenen show-Befehle an attach@cisco.com gesendet.